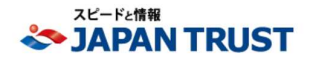

# My JTC 利用マニュアル <初期設定>

Ver.1.3

新規ユーザー登録①

# My JTC

# https://my-jtc.com/

上記にアクセスください。

※ブックマーク(お気に入り)にぜひ登録ください。

|             | JAPAN TRUST        |  |
|-------------|--------------------|--|
|             | My JTC             |  |
| ユーザーID      |                    |  |
| kanri       |                    |  |
| 1(27)-8     |                    |  |
|             |                    |  |
|             |                    |  |
|             | ロダイン               |  |
| ○ ログイン情報を保有 | オる パスワードをお忘れの方はこちら |  |
|             | 新規ユーザー登録はこちら       |  |
|             |                    |  |
|             |                    |  |
|             |                    |  |
|             |                    |  |
|             |                    |  |

## STEP 1

ログインID、パスワード お好きなID、PWを設定ください。 ※IDはメールアドレスでも可。 ※PWは第三者に推測されにくいものに設定いただくことをお勧めします。

STEP (2)

#### ユーザー情報登録 ※相当者名 FMAI

※担当者名、EMAIL、電話番号、会社名、住所は必須項目となります。

## その他担当者

SI (AMS) の受付メールの送信先を追加できます。 ※1IDにつき最大10件まで

| SAPAN TRUST       | r |
|-------------------|---|
| 新規ユーザー登録          |   |
| ロボンED キメールアドレスでも可 |   |
|                   |   |
| 100-F             |   |
| (PD) jagranstrust |   |
| 10 11366          |   |
| 90 LEEL \$28      |   |
| 638 EMAIL         |   |
|                   |   |
| <b>63</b> 電話番号    |   |
| (例) 052-232-6671  |   |
| 6週 会社名            |   |
|                   |   |
| <b>任意</b> 支店名     |   |
|                   |   |
| 0.5 (E#)          |   |
|                   |   |
| <b>任王</b> 電話委号    |   |
|                   |   |
| (15) その他般当者1      |   |
|                   |   |
| EMAIL1            |   |
|                   |   |
| EI #10#91         |   |

### STEP ③ 確認画面

内容を確認の上、問題なければ「登録」ボタンを押してください。

※登録の情報は、登録完了後でもマイページから変更すること出来ます。

| 下記の内容で変録してもよろしいですか?                                  |                                          |               |  |
|------------------------------------------------------|------------------------------------------|---------------|--|
|                                                      |                                          |               |  |
| It20-8                                               |                                          |               |  |
| japantrust                                           |                                          |               |  |
| 123 担当者名                                             |                                          |               |  |
| 山田太郎                                                 |                                          |               |  |
| MAIL EMAIL                                           |                                          |               |  |
| tusui@jpntrust.co.jp                                 |                                          |               |  |
| <u> ● ● ● ● ● ● ● ● ● ● ● ● ● ● ● ● ● ● ●</u>        |                                          |               |  |
| 052-232-66/1                                         |                                          |               |  |
| 参加 会社名                                               |                                          |               |  |
| ジャパントラスト株式会社                                         |                                          |               |  |
|                                                      | 7 –12 丸の内エステートビル 9F                      |               |  |
|                                                      |                                          |               |  |
| 052-232-6671                                         |                                          |               |  |
| 個人情報保護方針)<br>当社は、事業に個人に関わる情報を適<br>個人情報・お客様情報をはじめとする名 | 切に保護、管理致します。<br>確情報についても適正かつ厳格に保護、<br>登録 | 管理取します。<br>戻る |  |

#### ※登録のメールアドレスに新規ユーザー登録完了の メールが届きます。

| info@innt  | rust co in sinfo@inntrust co in>     |
|------------|--------------------------------------|
| 返信告 inf    | a@inntrust co in                     |
| To: tusui@ | ipntrust.co.ip                       |
|            |                                      |
| ジャパン       | トラスト株式会社                             |
| 山田大        | 郎様                                   |
| My JTC     | こて下記の通り、新規ユーザー登録が完了しました。             |
| •□ガイ       |                                      |
| login@in   | intrust ce ip                        |
|            |                                      |
| =パスワ       | -15                                  |
| japantru   | st                                   |
| ■相当者       | g.                                   |
| 山田大        | ġ₿                                   |
|            |                                      |
| EMAIL      | intrust co in                        |
| ·雷沃泰       | indust co.jp                         |
| 052-232    | 6671                                 |
| 0.01.07    |                                      |
| ■ 尝红石      |                                      |
| シヤバン       | トラスト株式会社                             |
| 住所:        |                                      |
| 愛知県名       | 古屋市中区丸の内2丁目17-12丸の内エステートビル9F         |
| -          |                                      |
| ■電話審       | 号:                                   |
| 052-232    | -6671                                |
|            |                                      |
| 704-       | いけらフテム上的自動送信しております。                  |
| 本メール       | へのご返信については、内容の確認お上が返答が出来ませんのでごて承ください |
| お問しい会      | わせ、ご依頼については、お手数ですが認計営業担当人ご連絡下さい。     |
| 00,4j0 (E  |                                      |
| Post       | No. (5) L == L == A.S.               |
| THEAT THE  | ンヤハントフスト体丸表性                         |

Copyright(c)2020JAPAN TRUST Co.,Ltd. ALL Rights Reserved.

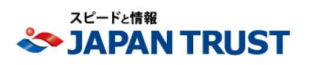

My JTCの使用方法について、ご不明な点がありましたら 下記までお気軽にご連絡ください。

- 2 -

redoc@jpntrust.co.jp

Confidential